# INITIATING THE THESIS ACCEPTANCE FORM

# Instructions for: Students Depositing a Thesis or Dissertation

- The Graduate School has released a new electronic Thesis Acceptance Form which replaces GS Forms 9, 32, 15, and 36.
- Please follow the instructions on the following pages if you are a student depositing a thesis or dissertation.
- We offer additional instructions for:
  - Chairs
  - Committee Members
  - Graduate Program Department Head
- If you experience an issue with the form or have questions about the process which are not covered here, please feel free to contact the Thesis & Dissertation Office by telephone at (765) 494-3231 or by email at **gradhelp@purdue.edu**.

# TO INITIATE THE THESIS ACCEPTANCE FORM:

1. Access the myPurdue page at:

https://mypurdue.purdue.edu

2. Log-in using your **Purdue Career Account** Credentials.

| PURDUE                                         |
|------------------------------------------------|
| UNIVER Y<br>Log in using your Pure unt         |
| Login:                                         |
| Password:                                      |
| Login                                          |
| To access the page you are requesting, a valid |
| Purdue University career account Username and  |
| Password must be provided.                     |

THESIS & DISSERTATION OFFICE THE PURDUE GRADUATE SCHOOL

### 3. Select the *Academics* tab.

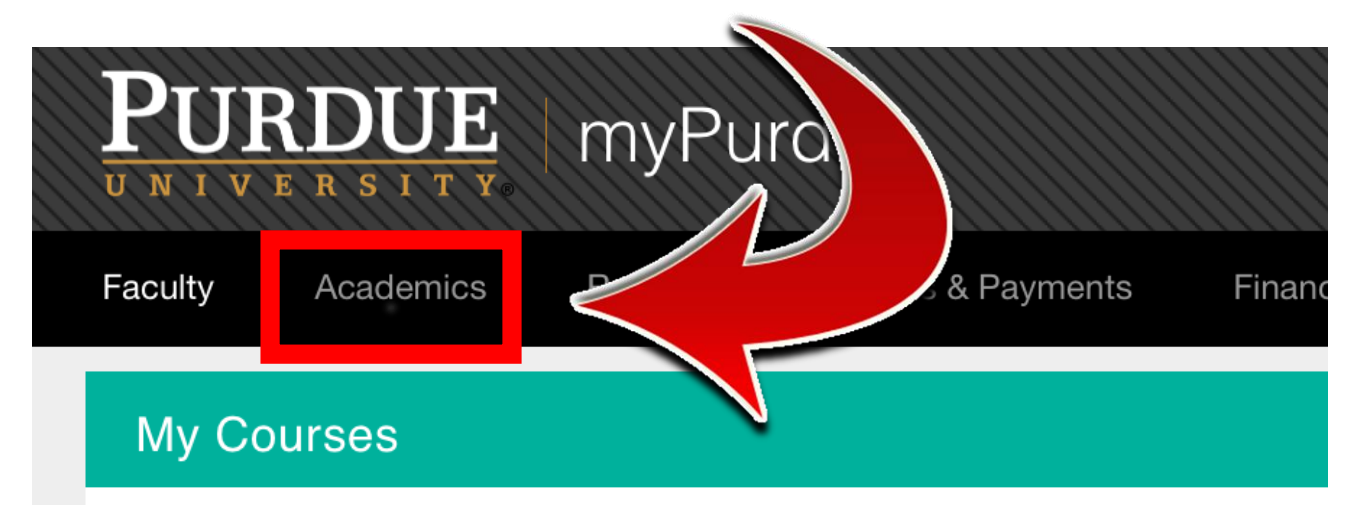

You do not appear to be instructing any courses during the existing active term Please contact the HelpDesk if you believe this is in error.

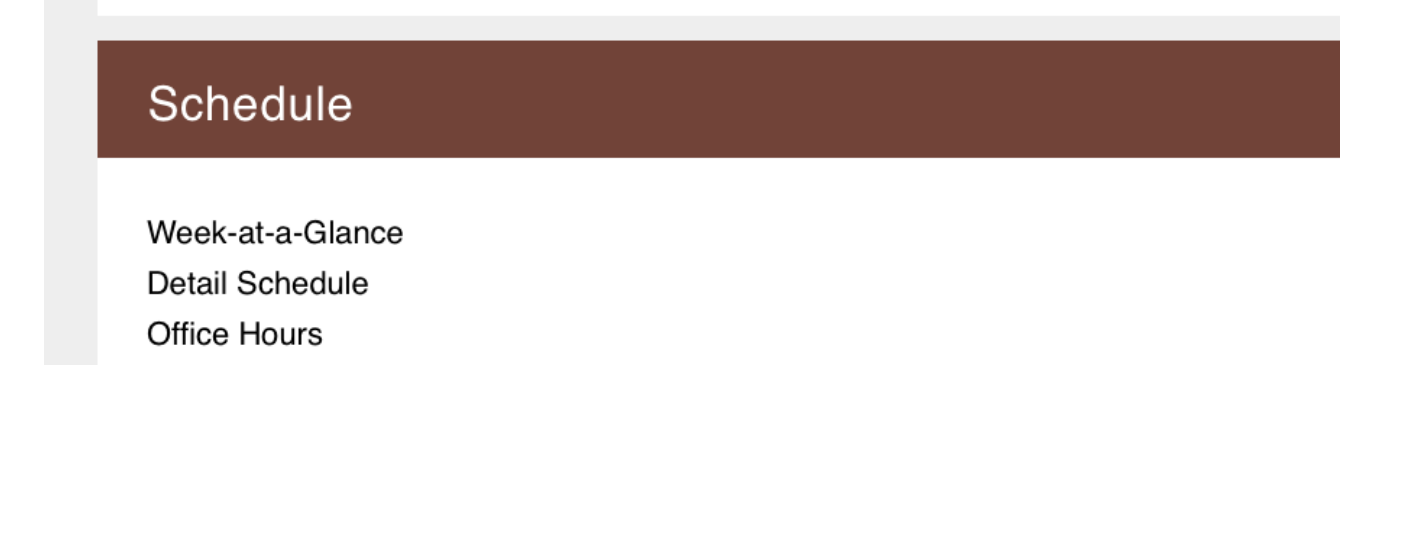

THESIS & DISSERTATION OFFICE THE PURDUE GRADUATE SCHOOL

4. Find the **Graduate Student** section and click the *Graduate School Plan of Study* link.

# Graduate School Plan of Study I define the field of study request changes to an approved graduate plan, v your funding account, submit an examination request, or complete the Graduate School's *Candidate Exit Questionnaire*.

5. Click on Form 9 (Thesis/Dissertation Acceptance).

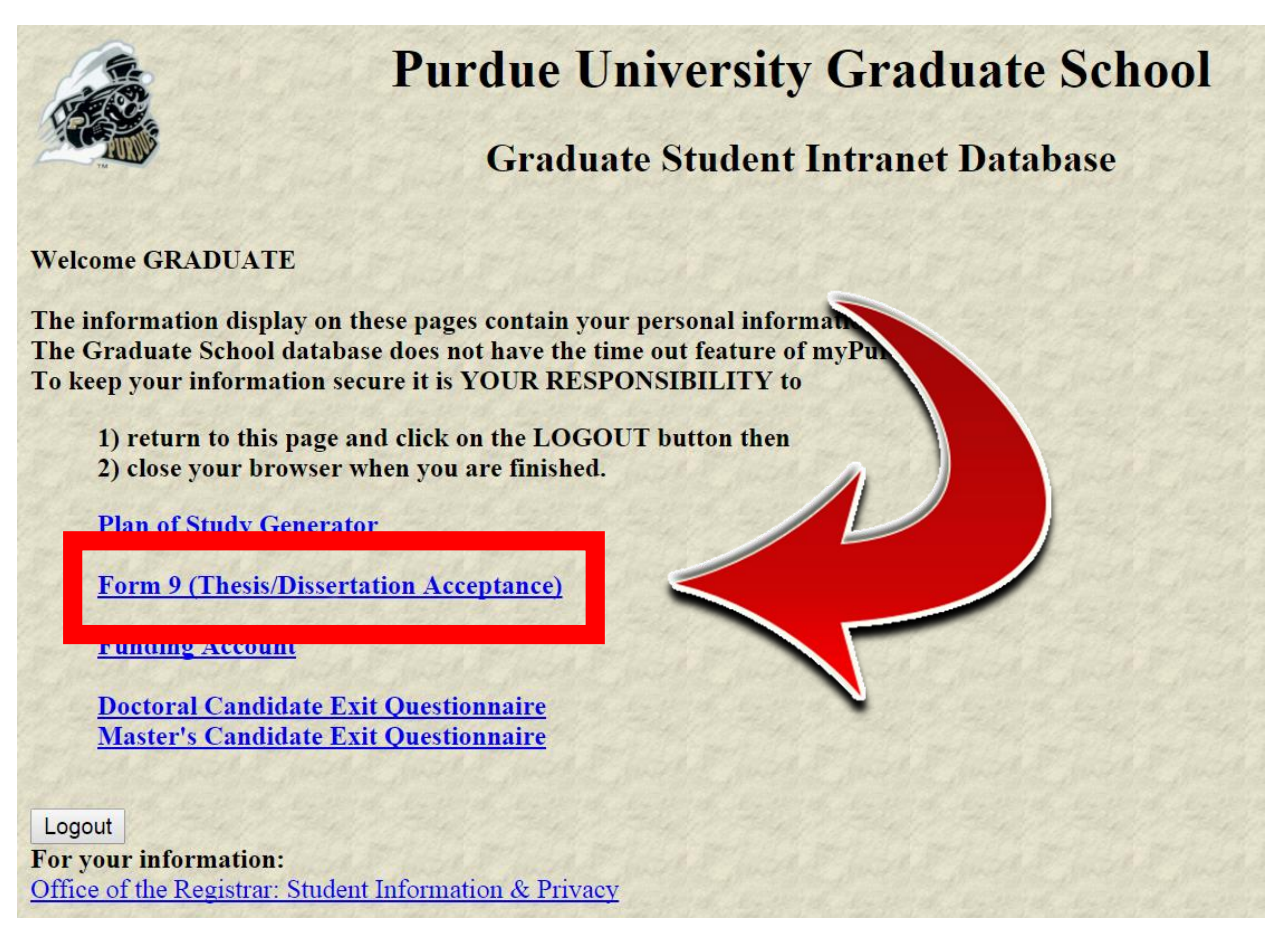

THESIS & DISSERTATION OFFICE THE PURDUE GRADUATE SCHOOL

### 6. Click Initiate Thesis/Dissertation Acceptance Form.

| Exit to Gra    | duate School database home        | e page | Logout of database                     |          |                         |
|----------------|-----------------------------------|--------|----------------------------------------|----------|-------------------------|
|                | Martin Martin                     | 18     | lie for student                        |          |                         |
| Initiate TI    | esis/Dissertation Accepta         | nce Fo |                                        |          |                         |
|                | option anows you to crea          | псаце  | w rucsis forms.                        |          |                         |
| For            | further instructions, click       | on the | "Help" link at the bottom of the page. |          |                         |
| Forms ava      | ilable for edit or display:       |        |                                        |          |                         |
| Action<br>Link | Form                              | Dept   | Degree                                 | Status   | Date                    |
| <u>View</u>    | Thesis/Dissertation<br>Acceptance | EDCI   | DOCTOR OF PHILOSOPHY                   | ARCHIVED | Submitted 02/25/2015    |
| View           | Thesis/Dissertation<br>Acceptance | EDCI   | DOCTOR OF PHILOSOPHY                   | ARCHIVED | Submitted<br>02/26/2015 |

7. If you have submitted Form 8 more than once (for multiple graduate degrees), you will select the degree that pertains to the thesis or dissertation you are currently depositing.

|          | Purdue University Graduate School<br>Exam Form List |                                                              |                   |                         |              |           |                         |  |
|----------|-----------------------------------------------------|--------------------------------------------------------------|-------------------|-------------------------|--------------|-----------|-------------------------|--|
| Select a | n Exam fo<br>Preview                                | orm from the following list t<br>Form                        | to create<br>Dept | a Thesis form<br>Degree | Exam<br>Type | Status    | Date                    |  |
|          | <u>View</u>                                         | Form 8: Request for<br>Appointment of Examining<br>Committee | EDCI              | DOCTOR OF<br>PHILOSOPHY | PRELIM       | APPROVED  | Submitted 01/12/2015    |  |
| 0        | <u>View</u>                                         | Form 8: Request for<br>Appointment of Examining<br>Committee | EDCI              | DOCTOR OF<br>PHILOSC Y  | FINAL        | APPROVED  | Submitted<br>02/22/2015 |  |
| 0        | <u>View</u>                                         | Form 8: Request for<br>Appointment of Examining<br>Committee | ×IV<              |                         | FINAL        | APPR( VED | Submitted<br>04/21/2015 |  |

THESIS & DISSERTATION OFFICE THE PURDUE GRADUATE SCHOOL

If you have not submitted more than one Form 8, you will not see this page.

8. Review your personal information, update your thesis or dissertation title if necessary, and then click Save and Continue.

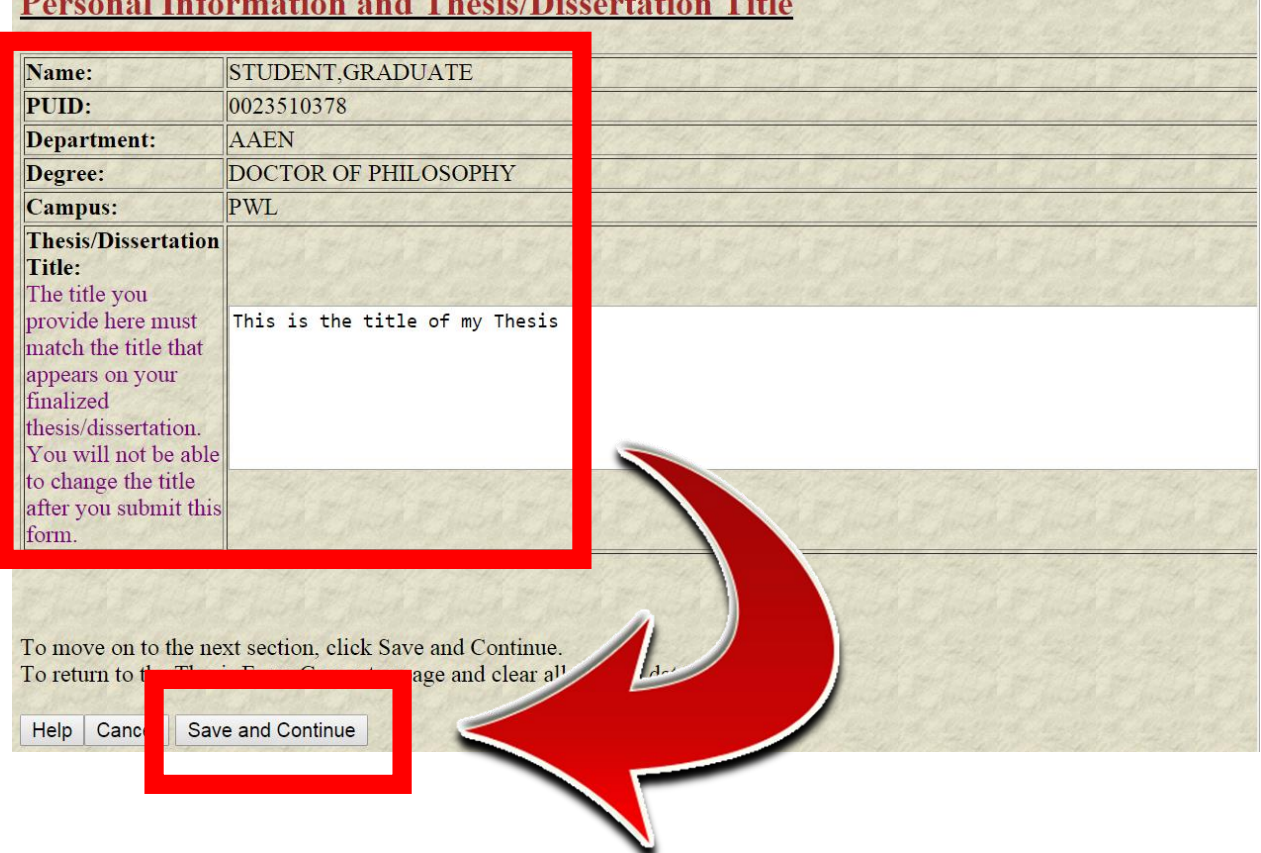

### **Personal Information and Thesis/Dissertation Title**

**THESIS & DISSERTATION OFFICE** THE PURDUE GRADUATE SCHOOL 9. Review your Thesis/Dissertation Committee. If the list is correct, click *Save and Continue*.

If you need to make a change to the list, click Save without submitting, log out of the Graduate School Database, and contact your department's Plan of Study Coordinator. Ask him/her to email gradhelp@purdue.edu with your updated committee list. After you receive a confirmation email that your list has been updated, login to the Graduate School Database again and complete the form.

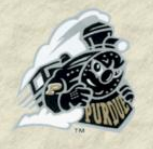

# **Purdue University Graduate School**

# **Thesis/Dissertation Acceptance**

### **Thesis/Dissertation Committee**

The following serve as members of the Thesis Committee \*:

| Participation | Dept | Faculty ID | Thesis Committee Member |
|---------------|------|------------|-------------------------|
| CHAIR         | AAEN | C6714      | ALINA ALEXEENKO         |
| MEMBER        | AAEN | C6407      | WEINONG W. CHEN         |
| MEMBER        | AAEN | C5554      | WILLIAM E. ANDERSON     |

#### \*To make changes to the Thesis/Dissertation Committee follow below steps :

- Click the "Save Without Submitting" button below
- Log out of the Graduate School Database
- Ask your department is Plan of Study coordinator to send an email to gradhelp@purdue.edu Thesis/Dissertation Committee
- Receive a confirmation email that the Thesis/Dissertation Committee has been changed
- Log in to the Graduate School Database and complete the form

To move on to the next section, click Save and Continue. To go to Thesis/Dissertation Acceptance Form home page without saving click Back to Home

Delete this form Save without Submitting Back To Hor

Save and Continue

THESIS & DISSERTATION OFFICE THE PURDUE GRADUATE SCHOOL (765) 494-3231 gradhelp@purdue.edu

ur updated

10.Carefully read all material on the Confidentiality page, discuss your options with your major professor, make your selection(s), and then click *Save and Continue*.

| Request<br>Confidentiality:                              | yes<br>●<br>No                         |                    |
|----------------------------------------------------------|----------------------------------------|--------------------|
| To move on to the n<br>To go to These The<br>Back To Hom | ext section, click<br>ave and Continue | Save and Continue. |
|                                                          |                                        |                    |

11.Carefully read all material on the Thesis/Dissertation Agreement page, make your selection, and then click *Save and Continue*.

| ACDEEMENT                                                                                                    |                                                                                                    |
|----------------------------------------------------------------------------------------------------|----------------------------------------------------------------------------------------------------|
| AGREENIENI<br>I grant in perpetuity, without restriction, royalty free to Purdue University th<br>distribute, and display, in whole or in part, my master,'s thesis or Ph.D. di<br>developed (e.g., ePubs) for preservation and access in accordance with this as<br>transfer of copyright to Purdue University.                     | e nonexclusive right and license to reproduce,<br>issertation in any format now known or later<br>greement. This agreement does not represent a                                    |
| I understand that the University will observe any publication restrictions that I thesis or dissertation available to other parties until such time as it has been releption permission to the University to allow access by others.                                                                                                 | have placed on my work and will not make my<br>eased from these restrictions or I have given my                                                                                    |
| I represent and warrant to Purdue University that the Work is my original wo<br>infringe or violate any rights of others nor does the deposit violate any applica<br>have the authority and/or have obtained all necessary rights to permit Purdue<br>Work and that any third-party owned content is clearly identified and acknowle | ork and does not, to the best of my knowledge,<br>able laws. I further represent and warrant that I<br>University to use, duplicate, and distribute, the<br>edged within the Work. |
| This agreement shall survive assignment of any and all exclusive rights provided<br>States copyright law                                                                                                    | d to copyright holders in Section 106 of the United                                                                                                    |
| Ves, I agree. I want my hesis/dissertation to be available open to the                                                                                                    | Purdue e-Pubs Institutional Repository.                                                                                                    |
| <ul> <li>No, I decline. I do not a twant my thesis/dissertation to be a Repository.</li> <li>I o move on to the next section, click Save and Continue.</li> </ul>                                                                                                    | en-access in the Purdue e-Pubs Institutional                                                                                                    |
| To go to Their Directuling A continue                                                                                                    | Home.                                                                                                    |
| THESIS & DISSERTATION OFFICE                                                                                                    | (765) 494-3231                                                                                                    |
| THE PURDUE GRADUATE SCHOOL                                                                                                    | gradhelp@purdue.edu                                                                                                    |

12. Carefully read all material on the Delay of Publication page, discuss your options with your major professor, make your selection(s), and click *Save and Continue*.

| The delay inform<br>request a delay p<br>Thesis/Dissertati                                                                                                    | nation you provide here must match the delay information you provide in ProQuest. If you eriod, it will begin when ProQuest receiver a electronic thesis/dissertation from the on Office - this typically occurs 3 months are eviation. |
|----------------------------------------------------------------------------------------------------|----------------------------------------------------------------------------------------------------|
| <b>Request Delay</b> of the term of the term of the term of the term of the term of the term of the term of the term of the term of the term of the term of the term of the term of the term of the term of the term of the term of the term of the term of the term of term of term of ter | of Publication :<br>No No No No No No No No No No No No No                                                                                                    |
| Back To Home                                                                                                    | Save and Continue                                                                                                    |

13. Carefully read all material on the Research Integrity and Copyright Disclaimer page. To proceed with this form and deposit your thesis or dissertation, you must click **"Yes, I certify"**. After you have made your selection, click *Save and Continue*.

I certify that in the preparation of this thesis/dissertation, I have observed the provisions of *Purclue University Policy III.A.2, November 18, 2011*, Policy on Research Misconduct.

Purdue University Policy Office¿s Ethics page.

I certify that all copyrighted material incorporated into this thesis/dissertation complies with United States copyright law and that I have received written permission from the copyright owners for my use of their work, which is beyond the scope of the law. I agree to indemnify and save harmless Purdue University from any and all claims that may be asserted or that may arise from any copyright violation.

Please check Yes to certify the above statement. Yes, I certify No, I do not certify\* \*You will not be able to submit and initiate this form if you select "N certify". You must select, "Yes, I certify" to submit and initiate this form. To move on to the next section, click Save and Continue. To go to Thesi e Form home pag 511 ick to Home. Back To Home Save and Continue **THESIS & DISSERTATION OFFICE** (765) 494-3231 gradhelp@purdue.edu THE PURDUE GRADUATE SCHOOL

14. Confirm that you have completed all sections (completed sections are marked with a check), and then click *Preview Thesis/Dissertation Form*.

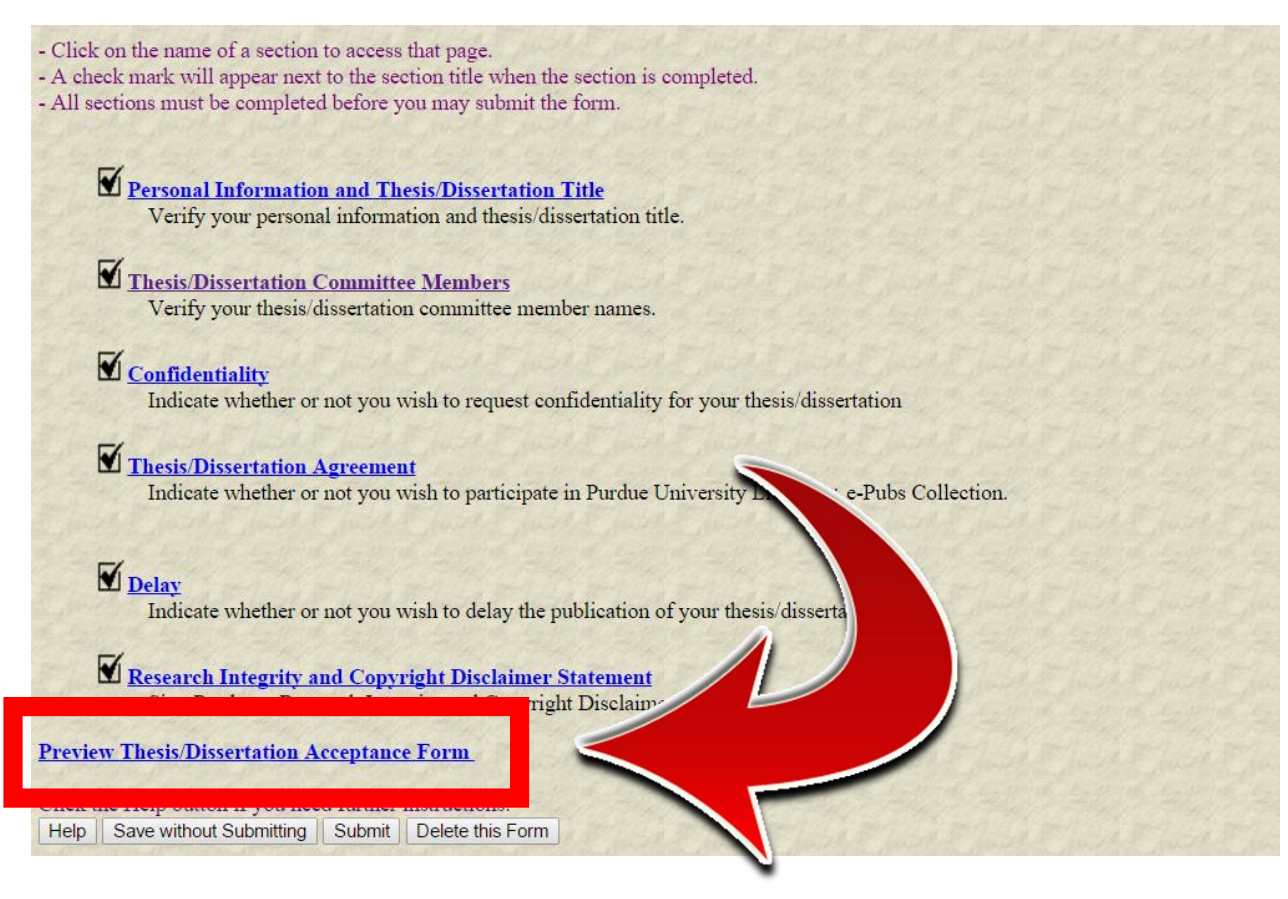

15. Confirm that all your information and responses are correct, and then click *Submit*.

| Personal Information and  | Thesis/Diss                                              | ertation Title: EDIT   | June June June All Ju | idd fuidd faidd |  |
|---------------------------|----------------------------------------------------------|------------------------|-----------------------|-----------------|--|
| Form Status               | S.                                                       | SAVED                  |                       |                 |  |
| Student                   | S                                                        | TUDENT, GRADUAT        | 0023510378            |                 |  |
| Campus                    | N                                                        | /est Lafayette (Main C | PWL                   |                 |  |
| Admitted Program          | A                                                        | ERONAUTICS & AS        | AAEN                  |                 |  |
| Degree Granting Major     | А                                                        | ERONAUTICS & AS        | AAEN                  |                 |  |
| Degree sought             | D                                                        | OCTOR OF PHILOSO       | PHD                   |                 |  |
| Thesis/dissertation title | Thesis/dissertation title This is the title of my Thesis |                        |                       |                 |  |
| Thesis/Dissertation Com   | nittee Memb                                              | ers:                   |                       |                 |  |
| Participation             | Dept                                                     | Faculty ID             | Thesis Com            | nittee Member   |  |
| CHAIR                     | AAFN                                                     | C6714                  | ALINA A               | LEXEENKO        |  |

| CHAIR AAEN |      | C6714 | ALINA ALEXEENKO     |
|------------|------|-------|---------------------|
| MEMBER     | POL  | C7378 | DANIEL P. ALDRICH   |
| MEMBER     | AAEN | C6407 | WEINONG W. CHEN     |
| MEMBER     | AAEN | C5554 | WILLIAM E. ANDERSON |

emen

#### Confidentiality: EDIT

Request Confidentiality : No

Reason for Confidentiality : N/A

Length of Confidentiality : N/A

#### Thesis/Dissertation Agreement: EDIT

Thesis/Dissertation Agreement : Yes

#### Delay: EDIT

Request Delay of Publication : No Length of Delay : N/A

## Research Integrity and Copyright Disclaimer S

lete

**Research Integrity Agreement : Yes** 

n Submit

Save and Retu

THESIS & DISSERTATION OFFICE THE PURDUE GRADUATE SCHOOL

16. If your form has been successfully submitted, you will see your decision has been successfully submitted in red at the top of the screen.

The form will now proceed to the members of your thesis or dissertation committee (or if you requested a Confidentiality Period longer than 1 year, the form will proceed to the Office of Sponsored Programs).

| Thesis Fo                                      | Pu<br>orm is successfully                                                                                            | rdue<br>Tl                                   | University Grad                                   | te Schoo | ol                      |
|------------------------------------------------|----------------------------------------------------------------------------------------------------|----------------------------------------------|---------------------------------------------------|----------|-------------------------|
| Exit to Grad                                   | luate School database home<br>the Thesis Form Generate                                                               | page Logo<br>or is availal                   | out of database                                   |          |                         |
| Initiate The<br>This o<br>For fo<br>Forms avai | esis/Dissertation Acceptar<br>option allows you to creat<br>urther instructions, click<br>lable for edit or display: | <u>nce Form</u><br>te a new Th<br>on the "He | esis forms.<br>lp" link at the bottom of the page |          |                         |
| Action<br>Link                                 | Form                                                                                                    | Dept                                         | Degree                                            | Status   | Date                    |
| View                                           | Thesis/Dissertation<br>Acceptance                                                                                    | EDCI                                         | DOCTOR OF PHILOSOPHY                              | ARCHIVED | Submitted 02/25/2015    |
| View                                           | Thesis/Dissertation<br>Acceptance                                                                                    | EDCI                                         | DOCTOR OF PHILOSOPHY                              | ARCHIVED | Submitted 02/26/2015    |
| <u>View</u>                                    | Thesis/Dissertation<br>Acceptance                                                                                    | EDCI                                         | MASTER OF SCIENCE : NON-<br>THESIS                | ARCHIVED | Submitted<br>04/02/2015 |

If you do not receive the **"Thesis Form is successfully submitted"** message, please check that you have completed all sections and resubmit.

If after resubmitting you still do not receive the message, please contact us at gradhelp@purdue.edu.